- Ihr wurdet von uns als User in MyQ Roger angelegt und habt eine E-Mail (MyQ Roger account email activation) erhalten: Euer Benutzernamen lautet in der Regel wie eure E-Mailadresse bis zum "@". Normalerweise müsst Ihr bei der ersten Anmeldung ein neues Password vergeben.
- 2. Dann installiert Ihr bitte die App "*MyQ Roger*" auf Eurem Smartphone

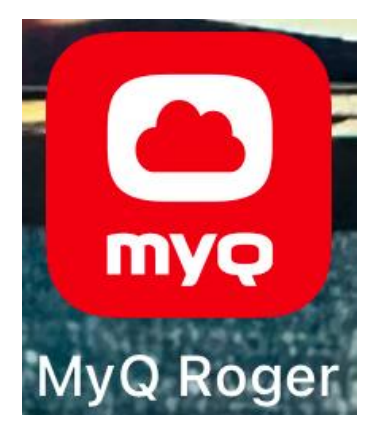

#### 3. Hier meldet Ihr Euch bitte folgendermaßen an

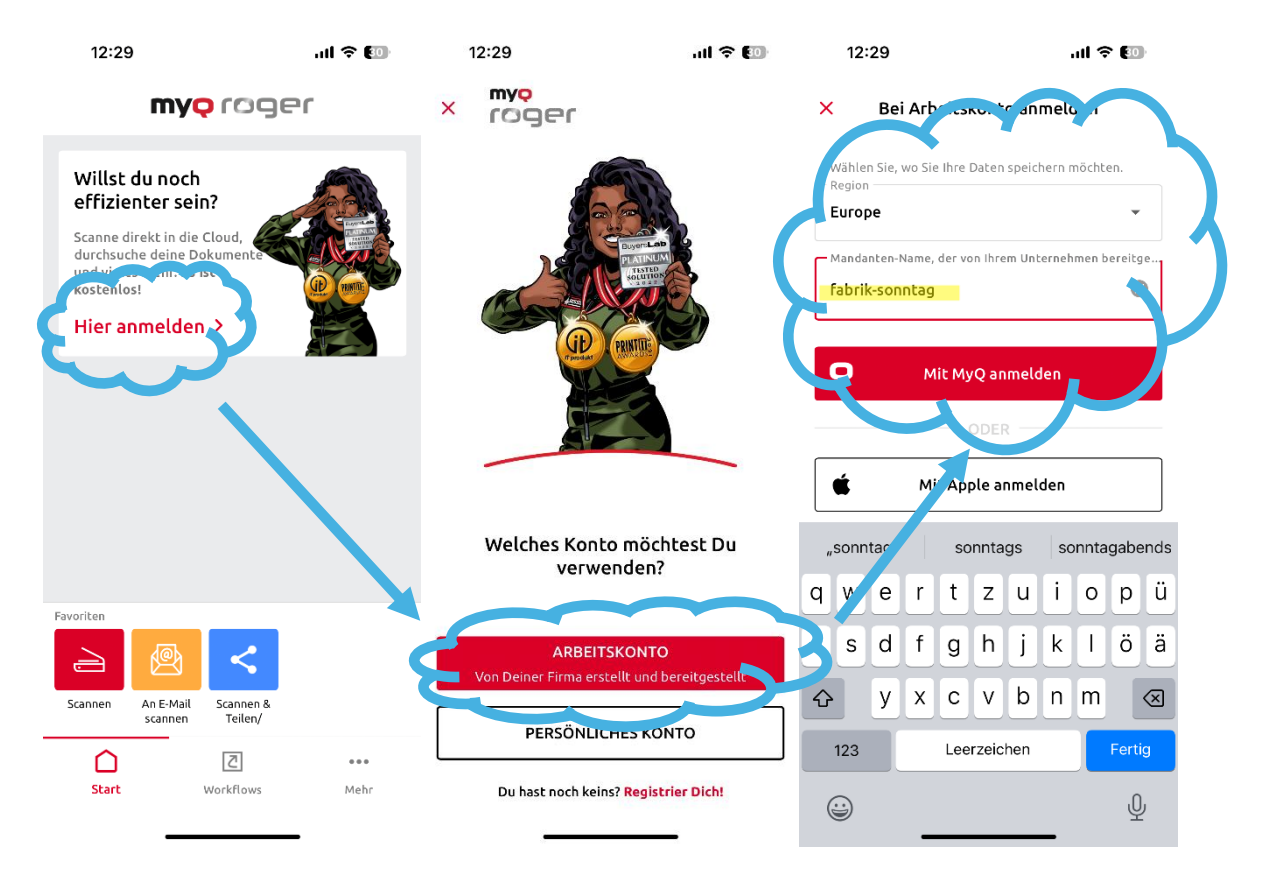

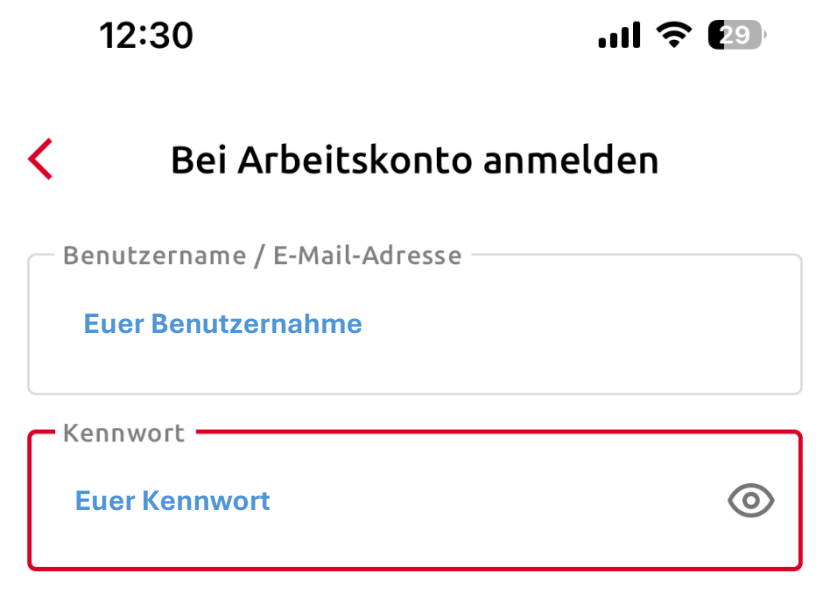

### Kennwort vergessen?

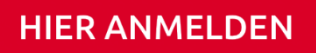

4. Dann erscheint folgender Startbildschirm. Über "Mehr" (drei Punkte) könnt Ihr in Eurem Profil evtl. vorhandene Cloud-Dienste (OneDrive oder GoogleDrive) verknüpfen. So könnt Ihr z.B. direkt in Eure Cloud scannen oder auch hier abgelegte Dokumente direkt über die App ausdrucken.

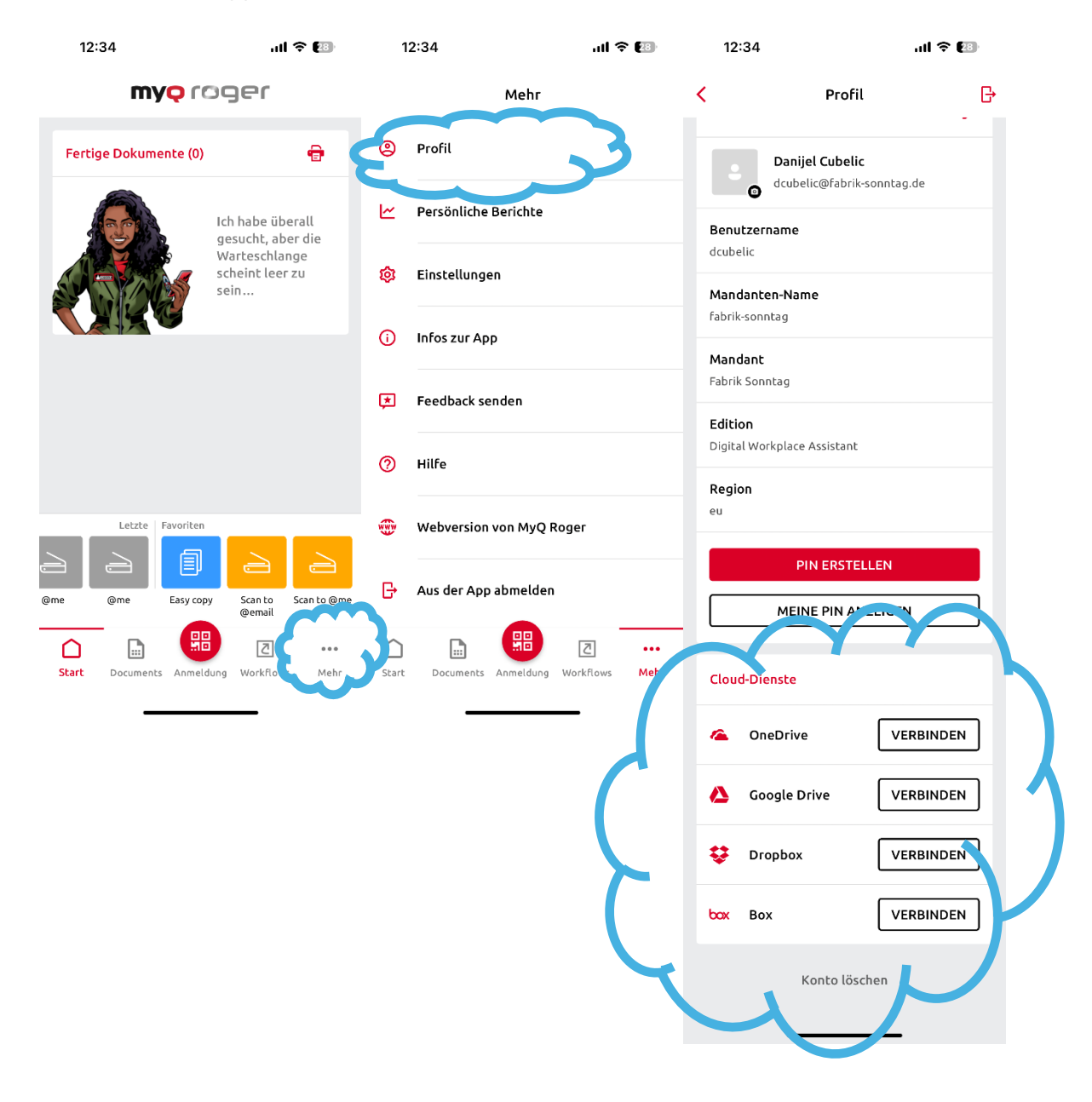

5. Über den Button "Anmeldung" könnt Ihr den QR-Code am Kopierer scannen und Euch so am Kopierer anmelden.

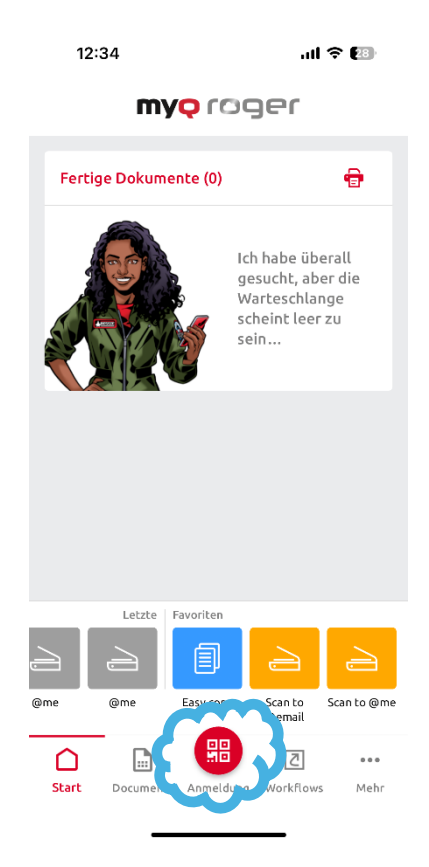

- 6. Um direkt von Eurem PC oder MAC zu drucken, müsst Ihr einen Client installieren. Aufgrund der Dateigröße werden wir diesen auf unserer Homepage zum Download zur Verfügung stellen:
  - a. MyQ Roger Client Mac 2.1(Bundled Drivers)\_1\_eu.pkg
  - b. MyQ Roger Client Win 2.1 Europe.msi

Wenn Ihr Euch hier nach der Installation mit Euren MyQ Roger Daten anmeldet könnt den Drucker ganz normal verwenden.